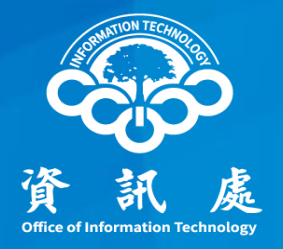

# 如何透過Gmail收發中正大學電子郵件? 方法一:POP3收信、SMTP寄信及密碼變更 方法二:設定轉寄Gmail收信(教育部指示不建議)

#### 中華民國111年11月10日

- 一、連到<u>https://www.google.com/gmail</u>
- 二、輸入「GMAIL帳號」後按「繼續」

|    | Google                                                                                                    |
|----|----------------------------------------------------------------------------------------------------|
|    | 登入                                                                                                    |
|    | 繼續使用 Gmail                                                                                                    |
| 1. | 電子郵件地址或電話號碼                                                                                                    |
|    | v server server s |
|    | 忘記電子郵件地址?                                                                                                    |
|    | 如果這不是你的電腦,請使用隱私視窗登入。 <b>瞭解詳情</b>                                                                                                    |
|    |                                                                                                    |
|    | 建立限户 2. 超影                                                                                                    |

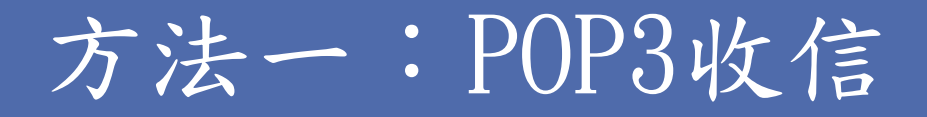

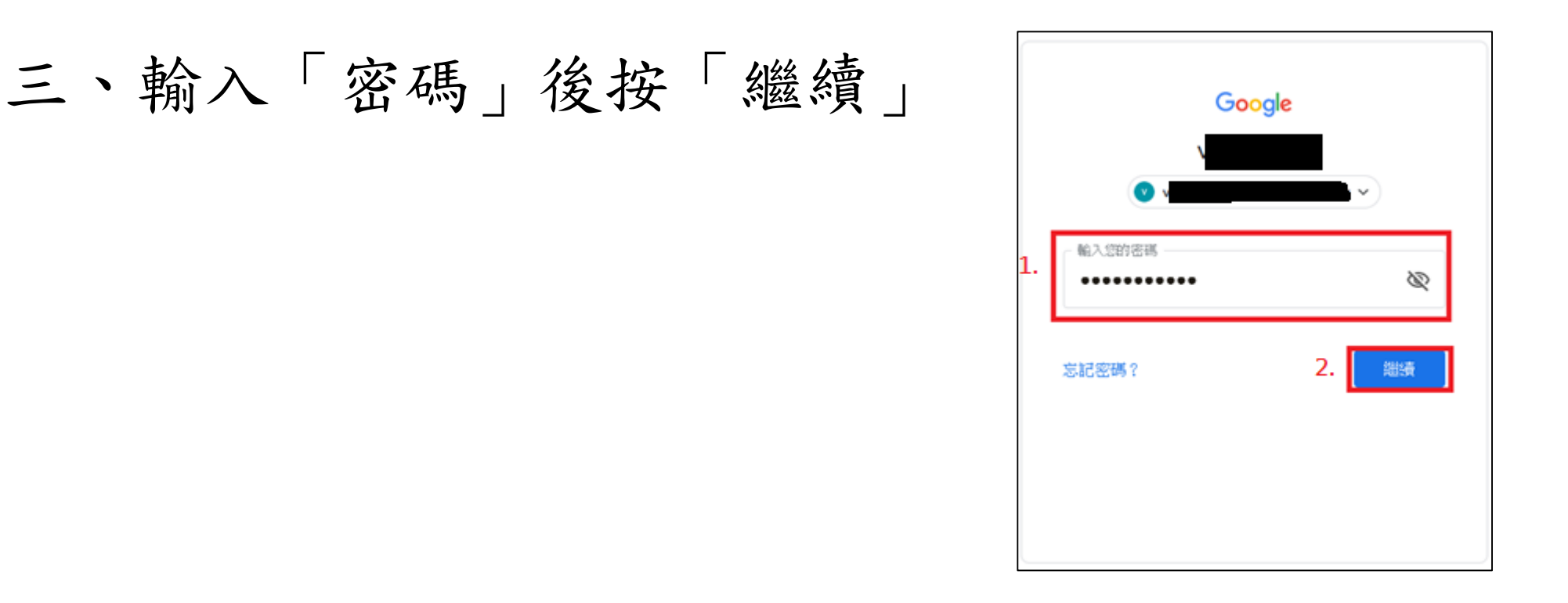

#### 四、於頁面右上角點選「齒輪符號」

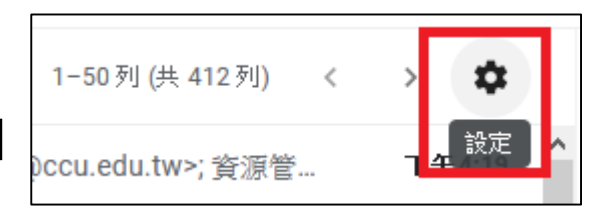

五、點選「查看所有設定」

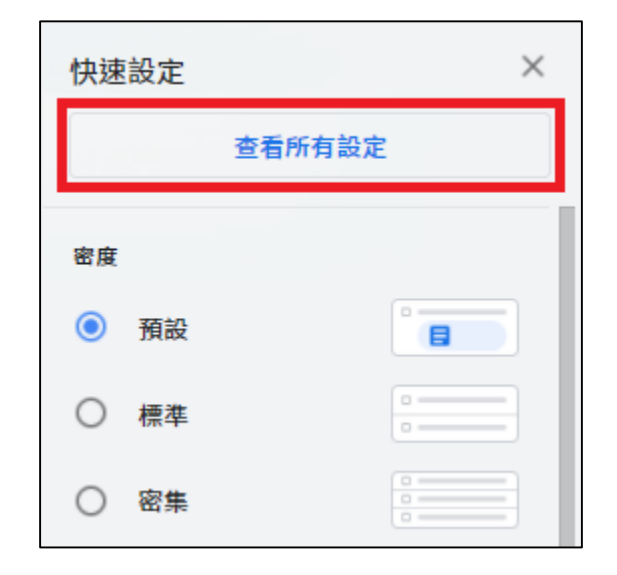

#### 六、點選上排選單的「帳戶」

| 設定   |    |     |    |           |              |      |            |    |      |      |  |
|------|----|-----|----|-----------|--------------|------|------------|----|------|------|--|
| 一般設定 | 標籤 | 收件匣 | 帳戶 | 篩選器和封鎖的地址 | 轉寄和 POP/IMAP | 外掛程式 | 即時通訊和 Meet | 進階 | 離線設定 | 背景主題 |  |

七、於「查看其他帳戶的郵件」點選「新增郵件 帳戶」

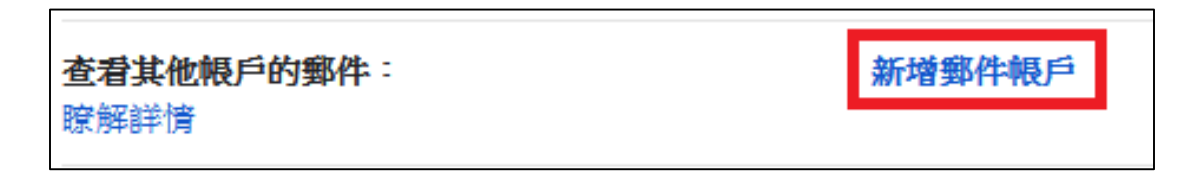

八、於「電子郵件地址」輸入「本校電子郵件帳 號」後按「繼續」

| 新增郵件帳戶                                                  |
|---------------------------------------------------------|
| 輸入要新增的電子郵件地址。                                           |
| 電子郵件地址: veral @ccu.edu.tw<br>1.<br>2.<br>取消 <b>繼續 »</b> |

九、之後若有出現以下畫面,再按「繼續」即可

| 新增郵                | 件帳戶                                                                                                    |
|--------------------|----------------------------------------------------------------------------------------------------|
| 你可以;<br>結帳戶<br>理這兩 | 將 u07510013@ccu.edu.tw 的電子郵件匯入 Gmail 收件匣,或是透過 Gmailify 連<br>。Gmailify 可讓你在同時保有這兩個電子郵件地址的情況下,透過 Gmail 收件匣管<br>個地址的電子郵件。 <u>進一步瞭解 Gmailify</u> |
| $\bigcirc$         | 透過 Gmailify 連結帳戶                                                                                                    |
|                    | Gmailify 不支援這個服務供應商。                                                                                                    |
| ۲                  | 從我的其他帳戶匯入電子郵件 (POP3)                                                                                                    |
|                    | 取消 《上一步 <b>繼續</b> 》                                                                                                    |

十、「使用者名稱:」輸入「本校EMAIL帳號」, 「密碼」輸入「本校EMAIL密碼」,「POP伺服 器」依下圖設定後按「新增帳戶」。

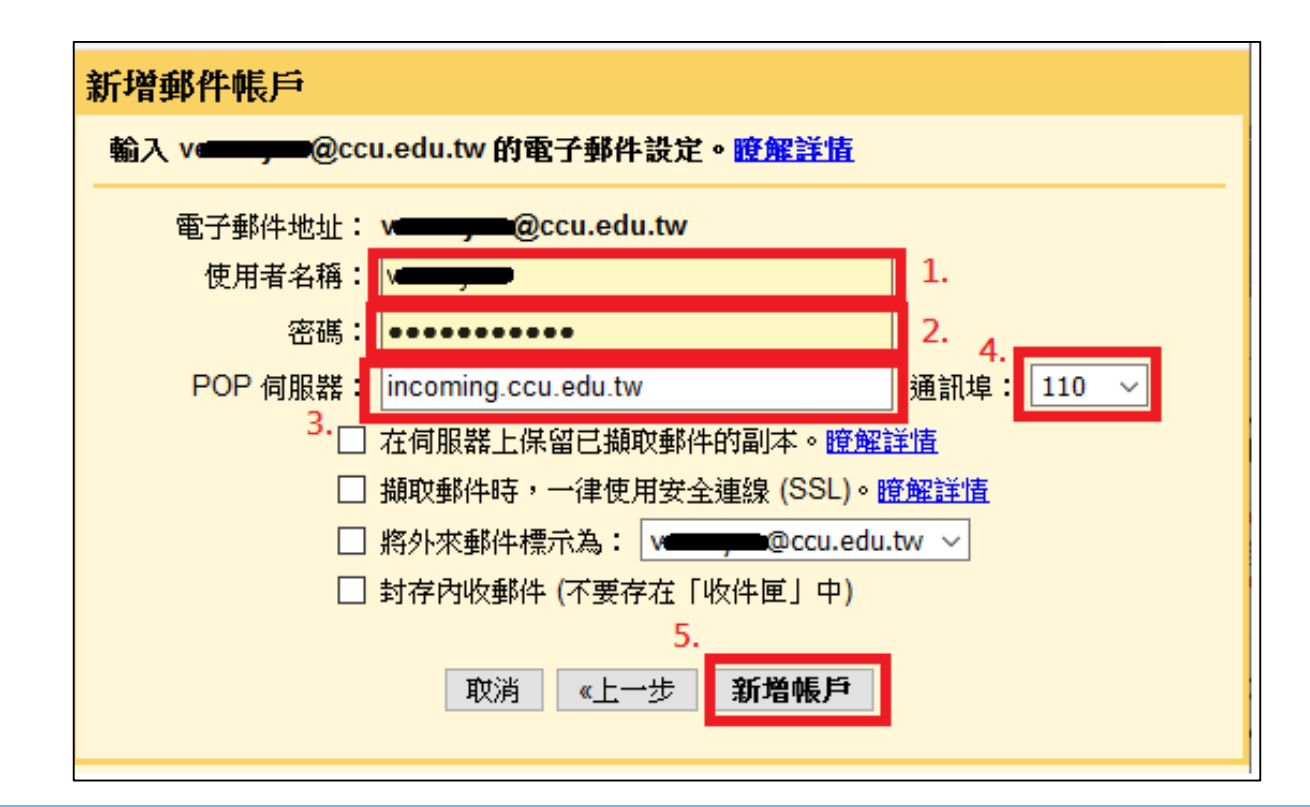

#### 十一、如需設定Gmail寄信請接續執行下一步驟, 只收信,點選「否」後點「完成」

| ✓ 您已新增電子郵件帳戶。                                                     |
|-------------------------------------------------------------------|
| 您現在可以從這個帳戶攝取郵件。<br>您是否也想用 來傳送郵件?                                  |
| <ul> <li>是的,我想用 ccu.edu.tw 來傳送郵件。</li> <li>否 (您可以稍後變更)</li> </ul> |
| 完成                                                                |

十二、透過Gmail以本校電子郵件信箱寄信,點選 「是的,我想用xxx@ccu.edu.tw來傳送郵件」 後點「繼續」

| ☑ 您已新增電子郵件帳戶。                                                    |
|------------------------------------------------------------------|
| 您現在可以從這個帳戶攝取郵件。<br>您是否也想用來傳送郵件?                                  |
| <ul> <li>是的,我想用ccu.edu.tw 來傳送郵件。</li> <li>否 (您可以稍後變更)</li> </ul> |
| 繼續 »                                                             |

#### 十三:輸入「名稱」後,勾選「視為別名」並點選 「下一步」

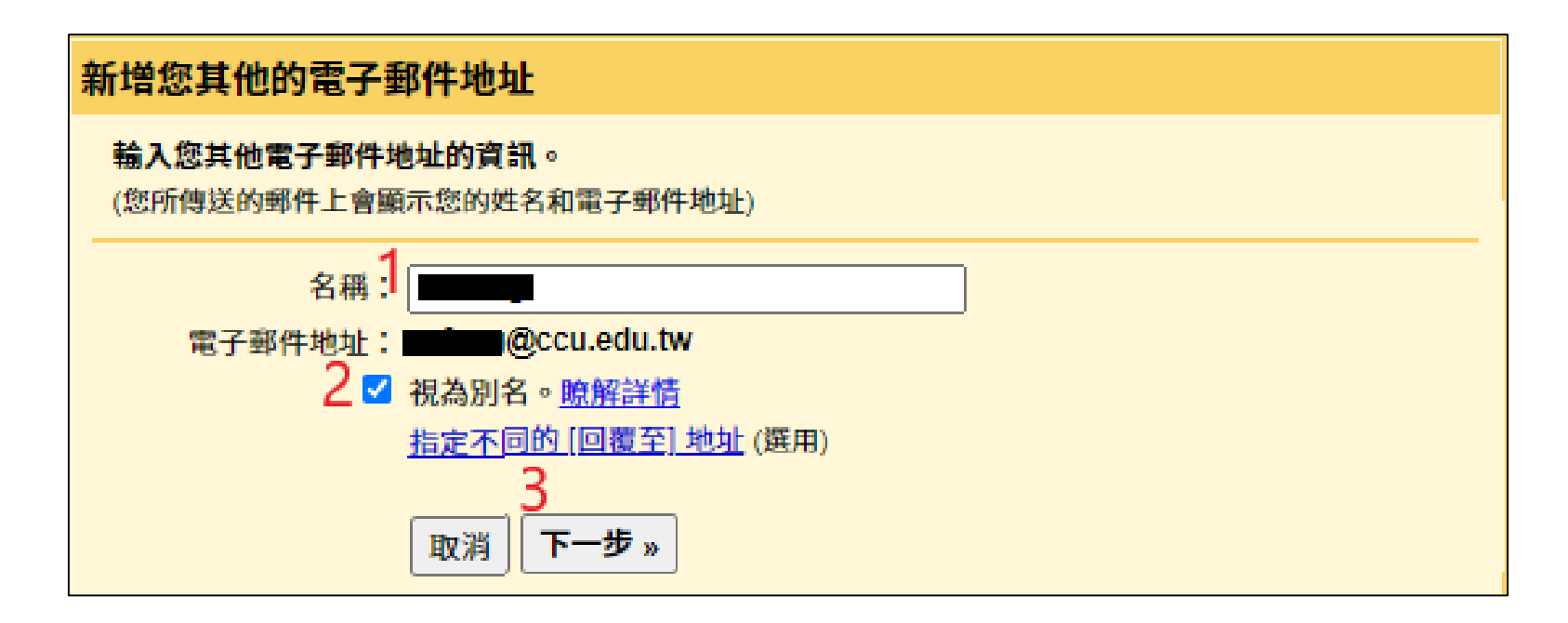

#### 中正大學 資訊處

#### 十四:「使用者名稱」輸入「本校EMAIL帳號」, 「密碼」輸入「本校EMAIL密碼」,「SMTP伺服 器」如下圖設定後按「新增帳戶」

| 新增您其他的電子郵件地址                                |  |
|---------------------------------------------|--|
| 透過 SMTP 伺服器傳送郵件                             |  |
| 將您的郵件設為透過 ccu.edu.tw SMTP 伺服器傳送 <u>瞭解詳情</u> |  |
| SMTP 伺服器: outgoing.ccu.edu.tw 通訊埠: 25 🗸     |  |
| 使用者名稱:                                      |  |
| 密碼:                                         |  |
| 採用 <u>TLS</u> 的加密連線 (建議使用)                  |  |
| ○ 採用 <u>SSL</u> 的加密連線                       |  |
| ○ <u>未加密的連線</u>                             |  |
| 取消 《上一步 新增帳戶 》                              |  |

十五:Google會寄發一封電子郵件至你的學校電子 信箱,請依指示,點選連結後接續執行下一步驟; 或於設定畫面輸入收到的「確認碼」點選「驗證」

| C2020/09/01 (週二) 下午 12:18<br>Gmail 團隊 <gmail-noreply@google.com><br/>Gmail 確認 - 以這個地址寄送郵件</gmail-noreply@google.com>                                              | 新增您其他的電子郵件地址<br>確認驗證並加入您的電子郵件地址                                                  |
|----------------------------------------------------------------------------------------------------|----------------------------------------------------------------------------------|
| <u> 恋 一要求新増</u> @ccu.edu.tw 至您的 Gmail 帳戶中。<br>確認碼: 108569407<br>在您可以使用 Gmail 帳戶 (<br>・<br>・<br>御<br>御<br>御<br>御<br>御<br>御<br>御<br>御<br>御<br>御<br>御<br>御<br>御      | 恭喜!系統已找到該伺服器並驗證您的憑證,完成最後一個步驛即可開始使用!<br>附有確認碼的電子郵件已傳送至<br>如要新增電子郵件地址,請任選以下其中一種方法: |
| https://mail.google.com/mail/f-%<br>5BANGjdJ8HxE20bLDek2fhrvLcFWE31_nafVWddfD7uYfSpF7TypFwwrRj4s7VZaqFc7zF2duFTDUFWieimJp7%5D-<br>Z_YANWvETYzZrSPFn7bwZladxDs     | 按一下確認電子郵件中的連結 或 制入亚驗證確認偽。 驗證 驗證                                                  |
| 如果您按一下連結時連結損壞,請將連結複製並貼上至新的瀏覽器視窗。如果您無法存取連結,請登入至您的 Gmail<br>帳戶,然後按一下任何頁面上方的[設定]。<br><u>聞啟[帳戶]標籤,找出</u> 您想要新增到[以這個地址寄送郵件:] 區段的電子郵件地址。然後,按一下[驗證]並輸入<br>確認碼: 108569407 | <u>關閉視窗</u><br>                                                                  |
| 感謝您使用 Gmail !<br>Gmail 團隊敬上                                                                                                    |                                                                                  |

後空山

十六:點選電子郵件中連結後,點選「確認」即設 定成功

| M Gmail <sup>確認</sup>                                                                   | M Gmail 確認成功!                                                                                               |
|-----------------------------------------------------------------------------------------|----------------------------------------------------------------------------------------------------|
| 請確認要以 @ccu.edu.tw 帳戶寄送郵件。<br>按這裡即可返回您的 Gmail 帳戶: <u>https://mail.google.com</u> 。<br>確認 | 這位 Gmail 使用者現在能夠以 <b>一一一@ccu.edu.tw</b> 的身分傳送郵件。<br>點選下列網址即可返回您的 Gmail 帳戶: <u>https://mail.google.com</u> 。 |

十七:如透過Gmail寄信經常被視為垃圾郵件,請回 到「帳戶」頁面,確認寄信帳戶設定是否指定 郵件遞送伺服器如下圖,無則點選「修改資訊」,依步驟十四修正。

| 奇件地址:                      | @gmail.com>            | 設為預設值 | 修改資訊 |    |
|----------------------------|------------------------|-------|------|----|
| Smail 從您的其他電子郵<br>件地址傳送郵件) | <a>@ccu.edu.tw&gt;</a> | 預設    | 修改資訊 | 刪除 |
| 瞭解詳情                       | 新增另一個電子郵件地址            |       |      |    |

| 選择         | 件地址:                                    | @gmail.com>                 | 設為預設值 | 修改資訊 |    |
|------------|-----------------------------------------|-----------------------------|-------|------|----|
| 使用         | nail 從您的其他電子郵                           | @ccu.edu.tw>                | 預設    | 修改資訊 | 刪除 |
| and any Al | (1导达垂附牛)<br>*****                       | 郵件遞送伺服器:outgoing.ccu.edu.tw |       |      |    |
| 眼的手管       | 「「「」「「」「」「」「」「」「」「」「」「」「」「」」「」「」」「」」「」」 | 採用 TLS 的加密運線 (通訊埠 25)       |       |      |    |
|            |                                         | 新增另一個電子郵件地址                 |       |      |    |

#### 中正大學 資訊處

方法一:密碼更改步驟

十八、請依步驟五、六進入「帳號」設定頁面。於 查看其他帳戶的郵件,點選「修改資訊」,彈 跳出編輯郵件帳戶視窗,重新輸入密碼後,按

| 電子郵件地址:<br>使用者名稱:<br>一一一一一一一一一一一一一一一一一一一一一一一一一一一一一一一一一一一一                                                                          |                                                       |
|----------------------------------------------------------------------------------------------------|-------------------------------------------------------|
| POP 伺服器; incoming.ccu.edu.tw                                                                                                    | 通訊壇: 110 🗸                                            |
| <ul> <li>→ 擬取鄧件時,一律使用安全連結</li> <li>→ 將外來鄧件欄示為:</li> <li>→ 對存內收鄧件 (不要存在「收件</li> <li>」 」 」 」 」 」 」 」 」 」 」 」 」 」 」 」 」 」 」</li></ul> | \$ (SSL) + <u>該將詳情</u><br>@ccu.edu.tw ❤<br>(重」中)<br>更 |

### 方法一:Gmail查看對其它信箱的擷取紀錄

### 十九、於查看其他帳戶的郵件,點選「檢視紀錄」

#### 彈跳出視窗,即可檢視郵件擷取紀錄。

| 他帳戶的郵件: | v@ccu.edu.tw (P | OP3)          |
|---------|-----------------|---------------|
| 情       | 最近檢查時間: 6 分鐘前   | • 檢視記錄 立即檢查郵件 |
|         | 新增郵件帳戶          |               |
|         |                 |               |

| ■ mail.google.com/mail/u/0/?ui=2&ik=ec73b09370&jsver=ZiHBbwfNFw8.zh_TWes5&cb |          |  |  |  |  |  |
|------------------------------------------------------------------------------|----------|--|--|--|--|--|
| @ccu.edu.tw」的郵件擷取記錄                                                          |          |  |  |  |  |  |
| 2022年10月28日下午1:30                                                            | 沒有纈取到郵件。 |  |  |  |  |  |
| 2022年10月28日下午1:23                                                            | 沒有擷取到郵件。 |  |  |  |  |  |
| 2022年10月28日下午1:17                                                            | 擷取了2封郵件。 |  |  |  |  |  |
| 2022年10月28日下午1:09                                                            | 擷取了一封郵件。 |  |  |  |  |  |
| 2022年10月28日 中午12:59                                                          | 沒有擷取到郵件。 |  |  |  |  |  |

查看其 瞭解詳

### 方法一:收不到驗證信處理方式

二十、本校電子郵件具郵件過濾功能,若創建帳 號驗證信或其他信件等,被判定為垃圾郵件。 可登入學校webmail後,再點選左下角垃圾郵 件防疫所,選取信件->放行信件->執行,即 可取回信件

| 🕎 Webmail 🛛 🗙                                                         | ☑ 新信匣                      | × +              |         |            |                 | ~    | - 0     | < 1 | 👌 Webmail                                                          | ×                                          | 🔋 Spam Mail Quara | rantine. Open \/ × 回 垃圾桶 (13)                          | ×   +                       |                                                  | ~                    | - o ×             |
|-----------------------------------------------------------------------|----------------------------|------------------|---------|------------|-----------------|------|---------|-----|--------------------------------------------------------------------|--------------------------------------------|-------------------|--------------------------------------------------------|-----------------------------|--------------------------------------------------|----------------------|-------------------|
| $\leftrightarrow$ $\rightarrow$ C $\triangle$ ( $\clubsuit$ webmail.c | c <b>u.edu.tw</b> /NUMail/ | /Mails/Box/INBOX |         |            |                 | € ☆  | * 🗆 🤤   | <   | → C                                                                | ☆ mail-nsg040.cd                           | cu.edu.tw/cgi-bi  | n/mgwmdir/openwebmail-main.                            | ol?sessionid=t_lillini"ccu. | edu.tw-session-0.53512096600340                  | 4&acti 🖻 🕁           | * 🗆 🤤 🗄           |
| 🖾 NUMail                                                              | 搜尋信件                       | ~ Q              |         | 4001000    | @ccu.edu.tw     |      | ⊞ © (   | €   | 廣告信匣                                                               | (1/2) ~                                    |                   | 空間用量: 44KB (0.1%)                                      |                             |                                                  | 1 未讀)                | 2 封信 / 12KB       |
| 電子信箱                                                                  | 已使用量:41 KB                 | 重要信件 待辦信件        | : 已讀 未讀 | 0-0 cf 0 < | > 14 排序。 郵件統計資料 | 版面模式 | t : 🔲 🖩 |     | 200<br>100<br>100<br>100<br>100<br>100<br>100<br>100<br>100<br>100 |                                            |                   | <b>B</b> H                                             |                             |                                                  |                      | 5<br>)信件<br>)清空信匣 |
| + 宮信                                                                  | 高伟人                        | 主目               |         |            |                 |      | 日期      | ¢.  | 4 1/1 ▶ 主旨 ✓                                                       | 授專                                         |                   |                                                        | 頁 1 🗸 +                     |                                                  | -放行信                 | 5件- V 執行          |
| 書 信件匣 +                                                               |                            |                  |         |            |                 |      |         |     |                                                                    | 收信日期▼                                      |                   | 寄件者                                                    | 主旨                          |                                                  | -                    |                   |
| 新信匣                                                                   |                            |                  |         |            |                 |      |         |     | 1 🔄<br>2 🖂                                                         | 2022/11/09 14:56:19<br>2022/11/09 14:46:10 |                   | Q CCU Google Workspace 医隙<br>Q CCU Google Workspace 医隙 | CCU Google Wor              | rkspace 確認 - 以這個地址奇技郵件<br>rkspace 確認 - 以這個地址奇技郵件 | @ccu.edu<br>@ccu.edu | 6KB 🖸             |
| ◎ 所有信件                                                                |                            |                  |         |            |                 |      |         |     | 4 1/1 P                                                            |                                            |                   |                                                        |                             |                                                  |                      |                   |
| ◎ 寄件備份                                                                |                            |                  |         | 212        |                 |      |         |     |                                                                    |                                            |                   |                                                        |                             |                                                  |                      |                   |
| ▶草稿                                                                   |                            |                  |         |            |                 |      |         |     |                                                                    |                                            |                   |                                                        |                             |                                                  |                      |                   |
| <b>會</b> 垃圾桶                                                          |                            |                  |         |            |                 |      |         |     |                                                                    |                                            |                   |                                                        |                             |                                                  |                      |                   |
| ❷ 附件管理                                                                |                            |                  |         | 言匣目前沒有信件   |                 |      |         |     |                                                                    |                                            |                   |                                                        |                             |                                                  |                      |                   |
| ☞ 標籤                                                                  |                            |                  |         |            |                 |      |         |     |                                                                    |                                            |                   |                                                        |                             |                                                  |                      |                   |
| ☞ 垃圾郵件防疫所                                                             |                            |                  |         |            |                 |      |         |     | 1                                                                  |                                            | R                 |                                                        |                             |                                                  | K                    |                   |

### 方法二:轉寄Gmail(不建議使用)

一. 連到<u>https://webmail.ccu.edu.tw</u>

碼」後按「登入」。

二.請輸入「本校EMAIL帳號」、「密碼」及「驗證

### 方法二:轉寄Gmail(不建議使用)

#### 三、於上方功能鍵中點選「設定」。

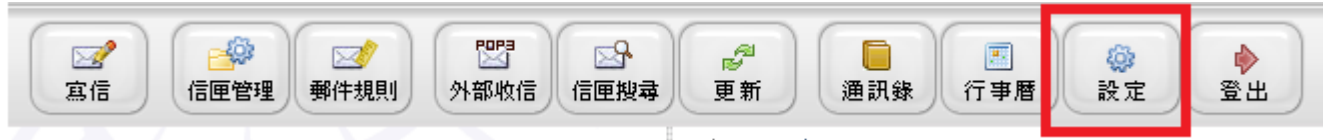

四、 於「信件轉寄到:」欄位輸入「Gmail帳號」後拉到網 頁最下面按「儲存」。

(註:勾選「保留備份」,會在CCU與GMAIL各保留一份信件,容易導致CCU信箱爆滿 不勾選「保留備份」,CCU信箱的信直接轉寄到GMAIL而不保留。)

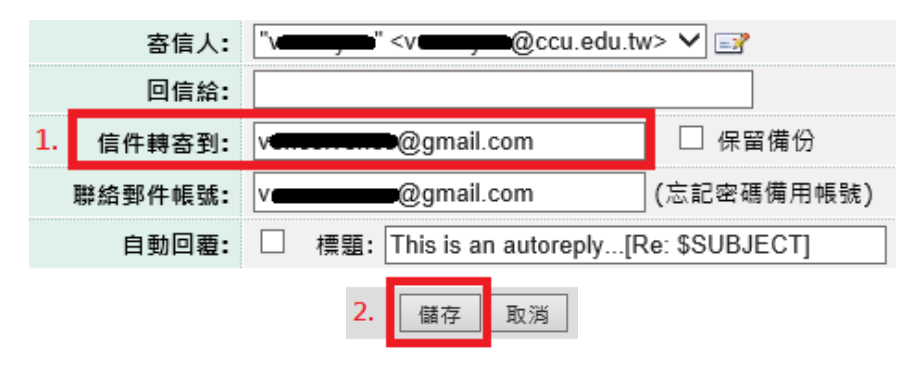

五、完成。

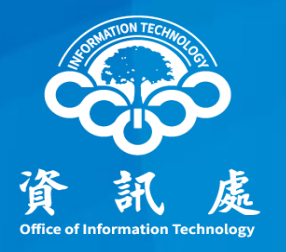

## 感謝閱讀

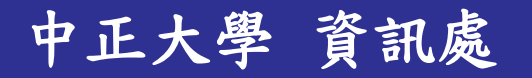